# 停修申請作業教學

# 流程說明

### <u>您只需要做三件事...</u>

- 1. 在教務系統 SC070 停修申請作業(學生端)申請停修。 看準要停修的課,點擊申請→ 申請停修
- 2. 在 SC070 確認申請情形。 如果老師還沒審核就要去催囉!!
- 在停修截止日前確認 SC070 的狀態欄位,顯示已通過才算完成停修申請作業。
   \*\*如申請通過後需異動請以停修申請單至課務組臨櫃辦理\*\*

## 您可能會想問...

#### Q. 我點了申請停修就可以了嗎?

A. 且慢!狀態欄位顯示已通過才代表完成喔!申請線上停修後,教務系統會於每天早上5:00統一寄信給 全校授課教師審核,您可以在SC070確認處理進度。

#### Q. 那我最後一天才申請老師不就不知道我有申請了?

A. 停修申請截止時,如您的申請未通過則視為停修失敗,請預留授課教師、課務組的審核時間提早申請,以免申請逾期導致失敗。設定統一寄信時間是為了避免大量信件干擾老師讀信,每學期的停修 作業都有近四週的開放時間,建議您及早處理喔。

#### Q. 線上停修申請失敗(顯示未通過)怎麼辦?

A. 可以點擊操作欄位的重新申請按鈕重新申請。未通過代表審核人拒絕您的請求(授課教師或課務組), 建議您先向審核人詢問拒絕原因,再重新申請喔!

#### Q. 重新申請有沒有次數限制?

A. 重新申請次數沒有上限,但為了避免學生惡意以大量停修申請騷擾老師,我們將於停修申請截止後 統計當學期所有學生單一課程的停修申請數,如發現惡意申請,下學期將暫停這些學生的審核人寄 信通知功能喔。

#### Q. 怎樣算惡意申請?

- A. 不跟你講,免得你一直想鑽漏洞。 我們會統計離群資料,簡單說就是跟一般使用者相差太多的資料,例如:平均每位同學申請2次,您卻申請了12次,您就是那個最特別的離群資料,我們也會特別聯繫您詢問為何需要多次申請,再判斷您是否為惡意申請。
- Q. 我提早兩天申請了,可是一直聯絡不上老師,怎麼辦?
- A. 請在課堂上告知老師有申請停修,請老師幫忙審核。如果是遠距課程,請與教學助理(TA)或開課單位的助理聯絡,請他通知老師。開課單位的助理:通識課請找通識中心、體育課找體育室、教育學程找師培中心。

# 功能說明

# 1. 左側功能清單>選課>SC070 停修申請作業(學生端)

| 學生用教務系統 > <sup>功能清單</sup>                     | 登入教務系統後,展開左上角的功能清單                    |
|-----------------------------------------------|---------------------------------------|
| 學生用教務系統 < < >>>>>>>>>>>>>>>>>>>>>>>>>>>>>>>>> | 功能清單展開後,在左圖紅框處點選<br>SC070 停修申請作業(學生端) |
| SB020學生課表                                     |                                       |
| - 選課                                          |                                       |
| SC010預選登記作業                                   |                                       |
| SC020網路加退選作業                                  |                                       |
| SC040加退選作業(暑期班)                               |                                       |
| SC060學生授權碼加選作業                                |                                       |
| SC070停修申請作業(學生端)                              |                                       |
| <ul> <li>● 成績</li> </ul>                      |                                       |
| <ul> <li>● 教學評量</li> </ul>                    |                                       |
| + 學籍                                          |                                       |
|                                               |                                       |

見下頁,尚有兩點

### 2. SC070 停修申請作業(學生端)申請停修、重新申請("Ctrl+滑鼠滾輪向上"可將圖放大檢視)

| 107 學年度 第 1 學期 SC070停修申請作業                                                        |                     |     |                  |       |      |           |      |    |      |                                         |
|-----------------------------------------------------------------------------------|---------------------|-----|------------------|-------|------|-----------|------|----|------|-----------------------------------------|
| 課程清單                                                                              |                     |     |                  |       |      |           |      |    |      |                                         |
| 序號                                                                                | 操作                  | 狀態  | 虚理情形             | 課程代碼  | 閞課班级 | 科目名稱      | 課程性簽 | 學分 | 上課教師 | 停修原因                                    |
| 1 .                                                                               |                     | 審核中 | 授課老師:未審核◆課務組:未審核 | 54040 | 資工三  | 系統整合專題(一) | 系必修  | 2  | 易昶霈  |                                         |
| 2                                                                                 | 申讀停修                |     |                  | 54014 | 資工三  | 計算機演算法    | 系必修  | 3  | 丁德榮  |                                         |
| 3.                                                                                | 申請停修                |     |                  | 54012 | 資工三  | 作業系統      | 系必修  | 3  | 萧如涧  |                                         |
| 4 •                                                                               | 重彩 <mark></mark> 申請 | 未通過 | 授課老師:同意→ 課務組:不同意 | 54006 | 資工二  | 硬體描述語言    | 系選修  | 3  | 陳仁德  | 333333333333333333333333333333333333333 |
| 5                                                                                 | 申請停修                | 3   | 4                | 54017 | 資工三  | 平行計算      | 系選修  | 3  | 伍朝欽  |                                         |
| 6                                                                                 | 申請停修                |     |                  | 54015 | 資工三  | 資料探勘      | 系選修  | 3  | 施明毅  |                                         |
| 7                                                                                 | 申請停修                |     |                  | 54013 | 資工三  | 系統程式      | 系選修  | 3  | 魏凱城  |                                         |
| 8                                                                                 | 申請停修                |     |                  | 54010 | 資工三  | 圖形理論      | 系選修  | 3  | 魏凱城  |                                         |
| 9.                                                                                | 申請停修                |     |                  | 00239 | 核心通識 | 願景激發與執行   | 社會學科 | 2  | 林佳穎  |                                         |
| 申請停修後系統將依序發信通知負責人審核: 學生申請➡授課教師➡課務組<br>請同學自行在此頁面追蹤處理進度,若發現負責人未於兩天內審核,請主動與負責人聯繫,謝謝。 |                     |     |                  |       |      |           |      |    |      |                                         |
|                                                                                   |                     |     |                  |       |      |           |      |    |      |                                         |

框 1. 申請停修 按鈕,點此申請課程停修,一學期停修最多 2 門、停修後需仍有一門課程(微學分課 程、畢業門檻非一門課程)。

框 2. 重新申請 按鈕,停修申請失敗後可重新申請。如上圖所示,可見此申請課務組不同意,學生可 先至課務組詢問失敗原因,排除失敗原因後再重新申請。

框 3. 審核狀態欄位,共有審核中、未通過、已通過三種。

框 4. 處理情形,讓學生追蹤目前停修申請的處理進度。

### 3. SC070 停修申請作業(學生端) 審核情形檢查

| 107 學年度 第 1 學期 SC070停修申請作業 |                                                                                   |     |                     |       |             |           |      |    |      |      |
|----------------------------|-----------------------------------------------------------------------------------|-----|---------------------|-------|-------------|-----------|------|----|------|------|
| 課程清單                       |                                                                                   |     |                     |       |             |           |      |    |      |      |
| 《 序装                       | 操作                                                                                | 獻熊  | 虚理情形                | 課程代碼  | <b>팀課班级</b> | 科目名稱      | 課程性質 | 學分 | 上課教師 | 停修原因 |
| 1                          |                                                                                   | 審核中 | 3 授課教師:同意 → 課務組:未審核 | 54040 | 資工三         | 系統整合專題(一) | 系必修  | 2  | 易昶霖  |      |
| 2                          | 已滅國門                                                                              | 2   |                     | 54014 | 資工三         | 計算機演算法    | 系必修  | 3  | 丁德榮  |      |
| 3                          | 已滅兩門                                                                              | 2   |                     | 54012 | 資工三         | 作業系統      | 系必修  | 3  | 薏如滇  |      |
| 4                          |                                                                                   | 已通過 | 4 授課教師:同意 → 課務組:同意  | 54006 | 資工二         | 硬體描述語言    | 系選修  | 3  | 陳仁德  | 333  |
| 5 "                        | 已滋爾門                                                                              |     |                     | 54017 | 資工三         | 平行計算      | 系選修  | 3  | 伍朝欽  |      |
| 6~                         | 已滿兩門                                                                              | 未遭過 | 5 授課教師:不同意 →課務組:未審核 | 54015 | 資工三         | 資料探勘      | 系選修  | 3  | 施明驗  |      |
| <sup>ل</sup> 7 ب           | 已滿兩門                                                                              |     |                     | 54013 | 资工三         | 系統程式      | 系選修  | 3  | 魏凱城  |      |
| ب 8<br>م                   | 已滿兩門                                                                              |     |                     | 54010 | 資工三         | 圖形理論      | 系選修  | 3  | 魏凱城  |      |
| ب 9                        | 已滿兩門                                                                              |     |                     | 00239 | 核心通識        | 顺景激發與執行   | 社會學科 | 2  | 林佳颖  |      |
| 申請停修                       | 申請停修後系统將依序發信通知負責人審核: 學生申請◆授課教師◆課務組<br>請同學自行在此頁面追蹤處理進度,若發現負責人未於兩天內審核,請主動與負責人聯繫,謝謝。 |     |                     |       |             |           |      |    |      |      |

| 框1.  | 如停修申                                     | 請未滿 2 門, | 此處將顯示  | 申請停修   | 或   | 重新申請     | ,若已經申請滿2門則如圖中顯 |  |  |
|------|------------------------------------------|----------|--------|--------|-----|----------|----------------|--|--|
| 示    | 已滿兩門                                     | 0        |        |        |     |          |                |  |  |
| 框 2. | . 審核狀態欄位,共有審核中、 <mark>未通過</mark> 、已通過三種。 |          |        |        |     |          |                |  |  |
| 框 3. | . 審核中案例,授課教師同意,正等候課務組審核。                 |          |        |        |     |          |                |  |  |
| 框 4. | 已通過案                                     | 例,授課教師   | 同意,課務約 | 目同意,停住 | 多成功 | <u> </u> |                |  |  |

- 框 5. 未通過案例,授課教師不同意,停修失敗,可重新申請。